## To Create a new file in OpenRoads

## 1) click File/New.

Name your file to the proper MDT Naming Format.

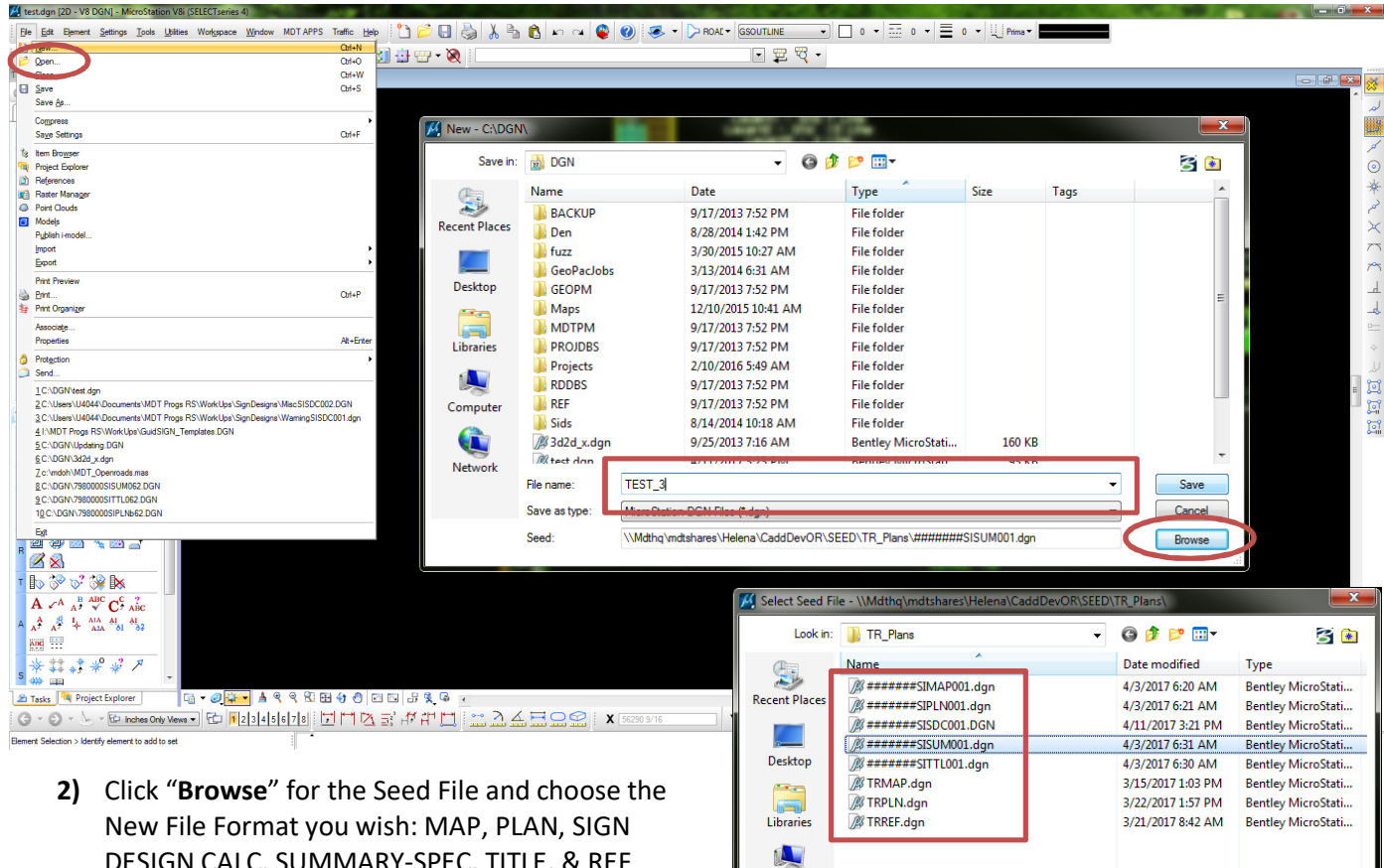

Computer

Network

•

File name

DESIGN CALC, SUMMARY-SPEC, TITLE, & REF sheets.

Map, Plan, Summary-Spec Title & Ref sheets are in the resolution of 10,000 for OpenRoads workspace.

The Sign Design Calc sheet is in a 12,000 resolution. When creating this format, a window will come up stating this is not the correct working units for OpenRoads. Just click "**OK**" as GuidSIGN works in a 12,000 resolution for proper conversions of Metric to English.

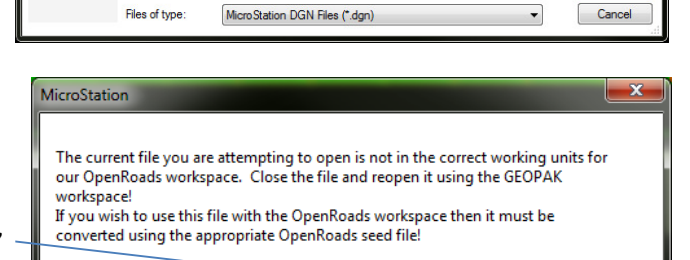

Open

OK

#######SISUM001.dgr

Vew - C:\DGN Save in: 🚮 DGN G 🗊 📂 🖽 -S 主 Name Date Туре Size Tags 9 BACKUP 9/17/2013 7:52 PM File folder Recent Places Den Den 8/28/2014 1:42 PM File folder Click "Save" for your new file. 3/30/2015 10:27 AM 3) l fuzz File folder GeoPacJobs 3/13/2014 6:31 AM File folde Desktop GEOPM 9/17/2013 7:52 PM File folder Maps 12/10/2015 10:41 AM File folder MDTPM 9/17/2013 7:52 PM File folder -PROJDBS 9/17/2013 7:52 PM File folder Projects 2/10/2016 5:49 AM File folder RDDBS 9/17/2013 7:52 PM File folder REF 9/17/2013 7:52 PM File folder Computer Sids 8/14/2014 10:18 AM File folder 3d2d\_x.dgn 9/25/2013 7:16 AM Bentley MicroStati.. 160 KB 4/11/2017 3-23 PM M test da Rentley MicroStati 93 KB Network File name TEST 3 Save Save as type: MicroStation DGN Files (\*.dgn) Cancel \\Mdthg\mdtshares\Helena\CaddDevOR\SEED\TR\_Plans\######SISUM001.dgn Seed Brov

MDT CADD Memos & Guidance | Design Workflow – Traffic Signing | Creating New OpenRoads Signing Files | Released 04/12/2017